# NJDEP's System for Administering Grants Electronically (NJDEP SAGE)

Ę

Jennifer Noblejas RFP Information Sessions January 9 and 15, 2020

# Welcome Page

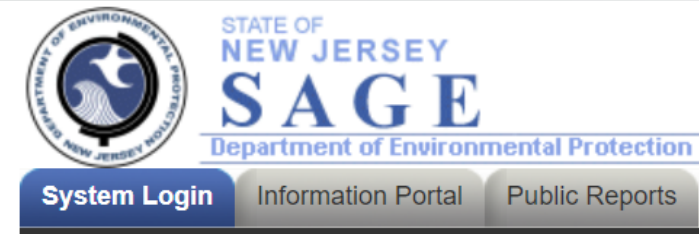

### Welcome to NJ Department of Environmental Protection System for Administering Grants Electronically (NJDEP SAGE).

This is the NJDEP's grant management system. This system requires authorization for access.

**Registration Instructions**: If you have not previously registered as an Authorized Official (AO) within NJDEP SAGE, your first step is to register. To do this, <u>click here</u>. After submitting a registration request, you will receive an e-mail confirmation of your acceptance into the system.

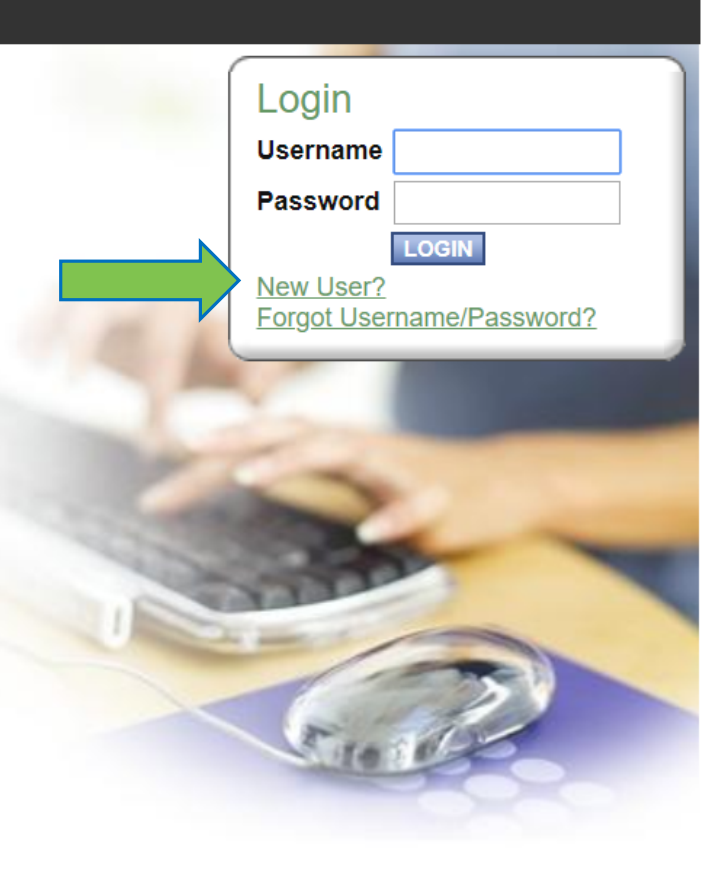

## Registration

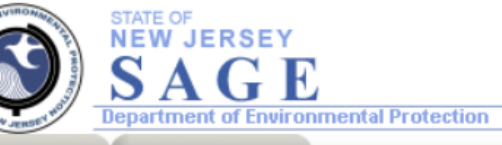

System Login Information Portal

### Back

### Registration

- Please complete all the required fields below and hit the SAVE button to submit the information.
- · Required fields are marked with an \*.

#### Contact Information

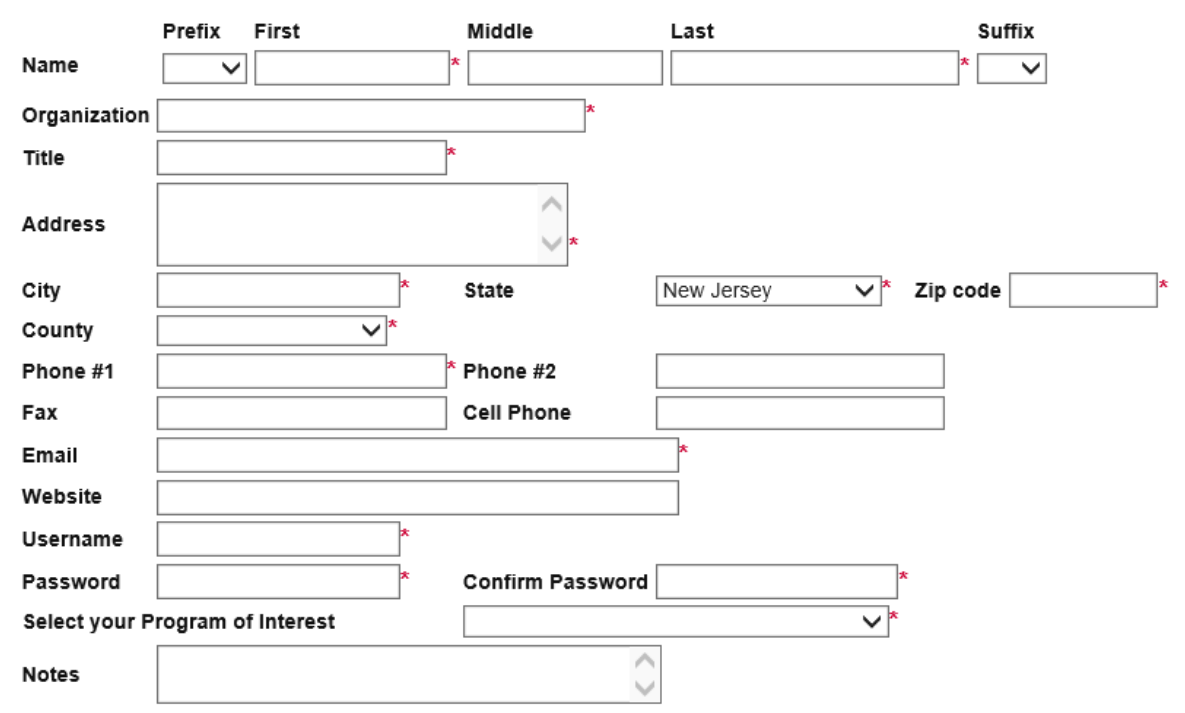

SAVE

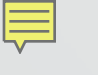

## My Home

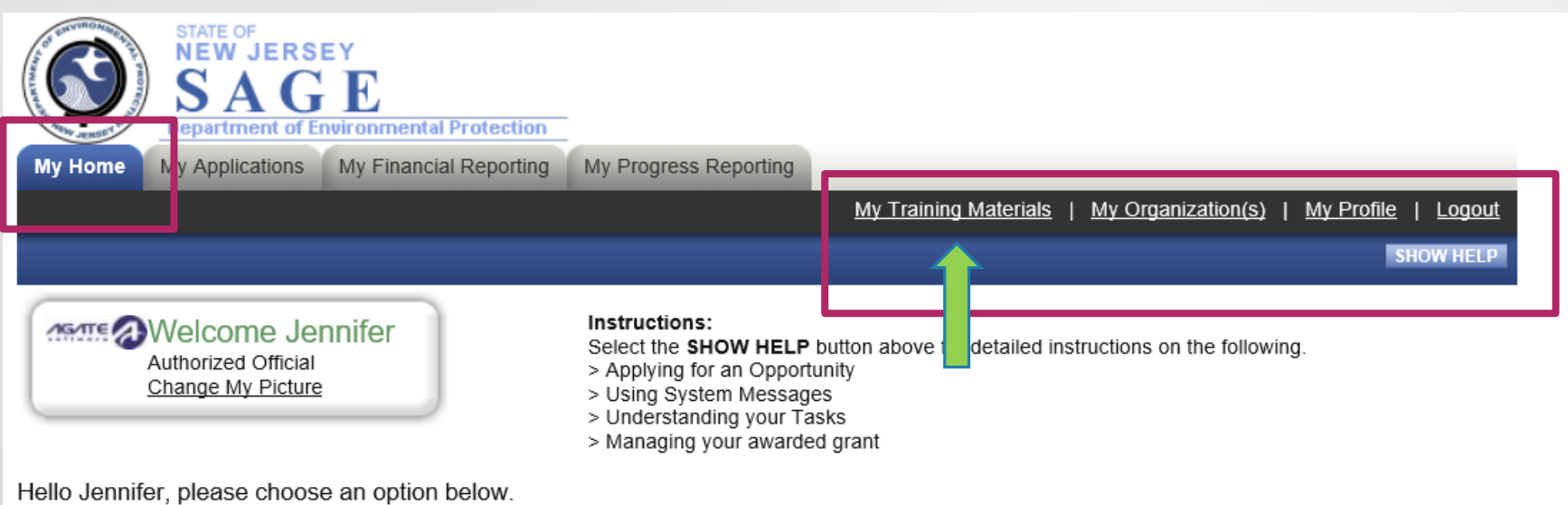

### View Available Opportunities

You have 2 opportunities available. Select the **View Opportunities** button below to see what is available to your organization.

VIEW OPPORTUNITIES

### 🖻 My Inbox

You have 1 new messages. Select the **Open My Inbox** button below to open your system message inbox.

**OPEN MY INBOX** 

State of the Page

Powered by IntelliGrants ®

© Copyright 2000-2019 Agate Software, Inc.

33

88

# My Training Materials

| My Home       | STATE OF<br>NEW JERS<br>SAG<br>Department of Er<br>My Applications | EY<br>E<br>Nvironmental Protection<br>My Financial Reporting | My Progress Reporting                                                                                |                                                            |                      |                     |
|---------------|--------------------------------------------------------------------|--------------------------------------------------------------|----------------------------------------------------------------------------------------------------|------------------------------------------------------------|----------------------|---------------------|
|               |                                                                    |                                                              |                                                                                                    | My Training Materials                                      | My Organization(s)   | My Profile   Logout |
| ИБИТЕ         | Welcome Jel<br>Authorized Official<br>Change My Picture            | nnifer                                                       | My Training<br>Click on the li<br>Documentation<br>Intelligrants Manual - (<br>Intelligrants Webinar | J Materials<br>nk(s) to open, view or print the<br>Grantee | e training materials | SHOW HELP           |
| Hello Jennife | er, please choos                                                   | e an option below.                                           |                                                                                                    |                                                            |                      | CLOSE               |

### View Available Opportunities

You have **2** opportunities available. Select the **View Opportunities** button below to see what is available to your organization.

VIEW OPPORTUNITIES

### 🖻 My Inbox

You have **1** new messages. Select the **Open My Inbox** button below to open your system message inbox.

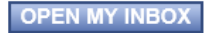

33

33

## My Organization(s) – Organization Information

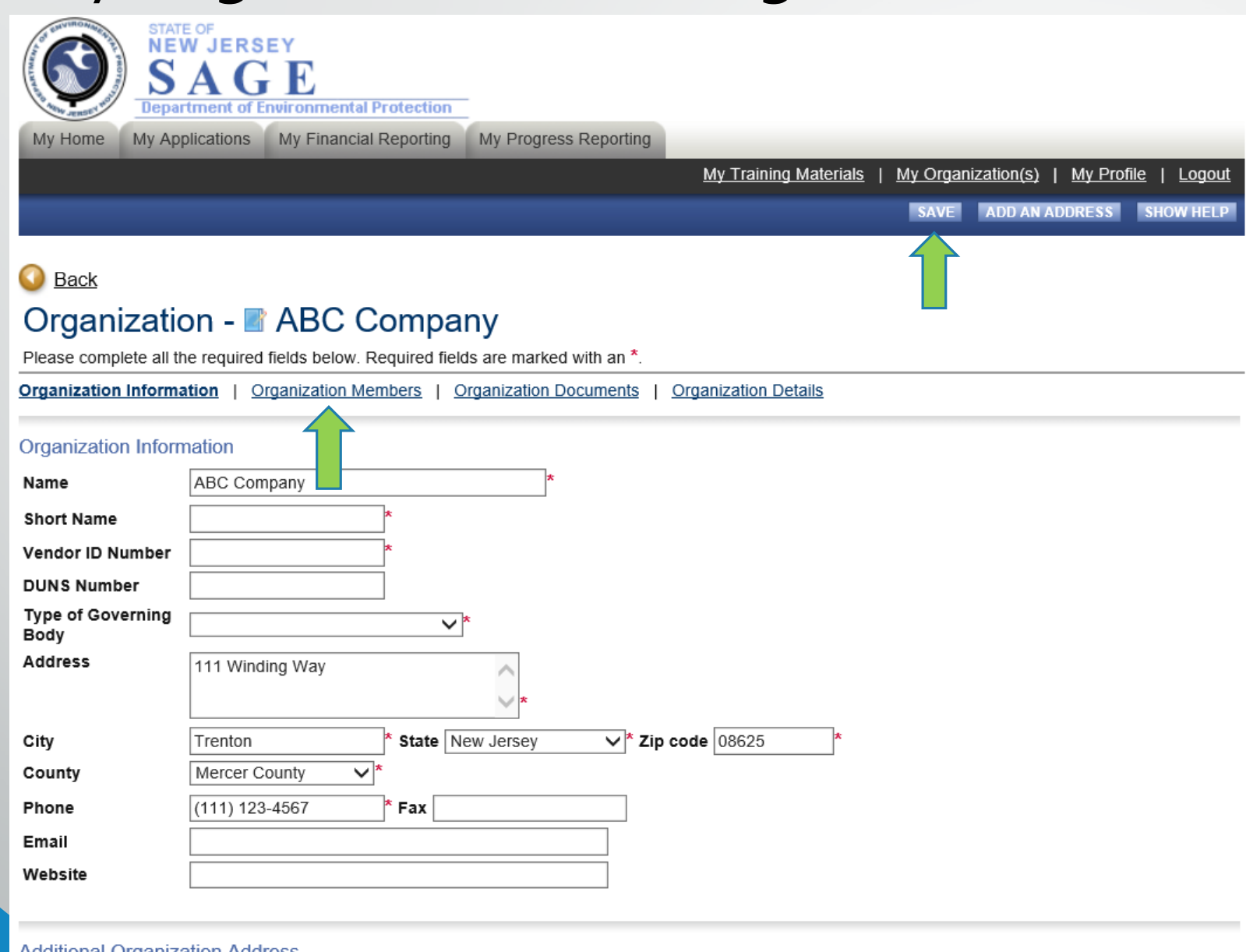

Additional Organization Address

Select the Add an Address button above to add another address.

## My Organization(s) – Organization Members

Department of Environmental Protection
My Applications My Financial Reporting My Progress F

My Progress Reporting

<u>My Training Materials</u> | <u>My Organization(s)</u> | <u>My Profile</u> | Logout

SAVE SHOW HELF

#### Back

My Home

### Organization - ABC Company

NEW JERSEY

Follow the instructions listed below to add/remove/modify organization members.

Organization Information | Organization Members | Organization Documents | Organization Details

#### **Organization Members**

Administrators with the authority to add members to your organization can follow these steps:

- · To add a member to your organization, select the Add Members link below.
- · If a member has already added his/her information in the system, you can search for the member.
- · If you need to add a member's information into the system, select New Member.
- · For more detailed instructions, select the Show Help button above.

#### Current Members | Add Members

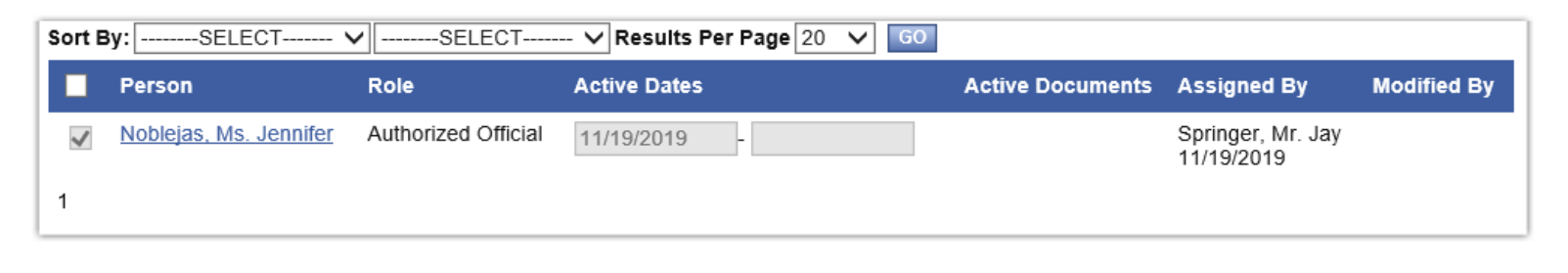

#### Top of the Page

Powered by IntelliGrants ®

## My Organization(s) – Organization Members

| STATE OF<br>NEW JERSEY<br>S A G E<br>Department of Environmental Protection                                                                                                    |                     |                       |
|----------------------------------------------------------------------------------------------------|---------------------|-----------------------|
| My Home My Applications My Financial Reporting My Progress Reporting                                                                                                    |                     |                       |
| My Training Materials                                                                                                    | My Organization(s)  | My Profile   Logou    |
| · · · · · · · · · · · · · · · · · · ·                                                                                                    |                     |                       |
|                                                                                                    |                     | SAVE SHOW HELF        |
|                                                                                                    |                     |                       |
| W Back                                                                                                    |                     |                       |
| Organization - 📓 ABC Company                                                                                                    |                     |                       |
| Follow the instructions listed below to add/remove/modify organization members.                                                                                                    |                     |                       |
| Organization Information   Organization Members   Organization Documents   Organization Details                                                                                                    |                     |                       |
|                                                                                                    |                     |                       |
| Organization Members                                                                                                    |                     |                       |
| <ul> <li>Administrators with the authority to add members to your organization can follow these steps:</li> <li>To add a member to your organization, select the Add Members link below.</li> <li>If a member has already added his/her information in the system, you can search for the member.</li> <li>If you need to add a member's information into the system, select New Member.</li> <li>For more detailed instructions, select the Show Help button above.</li> </ul> |                     |                       |
| Current Members   Add Members                                                                                                    |                     |                       |
| Person Search SEARCH NEW MEMBER                                                                                                    |                     |                       |
| O Top of the Page                                                                                                    |                     |                       |
| Powered by IntelliGrants ®                                                                                                    | © Copyright 2000-20 | 19 Agate Software, Ir |

## My Organization(s) – Add/Edit Members

Ę

|                     | STATE OF<br>NEW JERSEY<br>SAGE<br>epartment of Environmental I | rotection              |                            |                                                         |
|---------------------|----------------------------------------------------------------|------------------------|----------------------------|---------------------------------------------------------|
| My Home My          | Applications My Financial                                      | Reporting My Prog      | ress Reporting             |                                                         |
|                     |                                                                |                        | <u>My Trainin</u>          | ng Materials   My Organization(s)   My Profile   Logout |
|                     |                                                                |                        |                            | SAVE & ADD TO ORGANIZATION SHOW HELP                    |
|                     |                                                                |                        |                            |                                                         |
| 🔇 <u>Back</u>       |                                                                |                        |                            |                                                         |
| Organiza            | ation - 🔳 ABC C                                                | ompany                 |                            |                                                         |
| Follow the instruct | tions listed below to add/remo                                 | ve/modify organization | n members.                 |                                                         |
| Organization Infor  | mation   Organization Men                                      | ibers   Organization   | Documents   Organization D | etails                                                  |
|                     |                                                                |                        |                            |                                                         |
| Add/Edit Memb       | ers                                                            |                        |                            |                                                         |
| Administrators wi   | th the authority to add membe                                  | s to your organization | can follow these steps:    |                                                         |
| Please complete     | Profix First                                                   |                        | last                       | Suffix                                                  |
| Name                |                                                                | *                      |                            |                                                         |
| Title               |                                                                | \                      |                            |                                                         |
| Email               |                                                                |                        | *                          |                                                         |
| Username            | *                                                              |                        |                            |                                                         |
| Password            | *                                                              |                        | Confirm Password           | *                                                       |
| Date Active         | 1/7/2020                                                       |                        | Date Inactive              |                                                         |
| Role                | Select *                                                       |                        |                            |                                                         |
|                     | Authorized Official                                            |                        |                            |                                                         |
|                     | VIEWEI                                                         |                        |                            |                                                         |

## My Organization(s) – Organization Documents

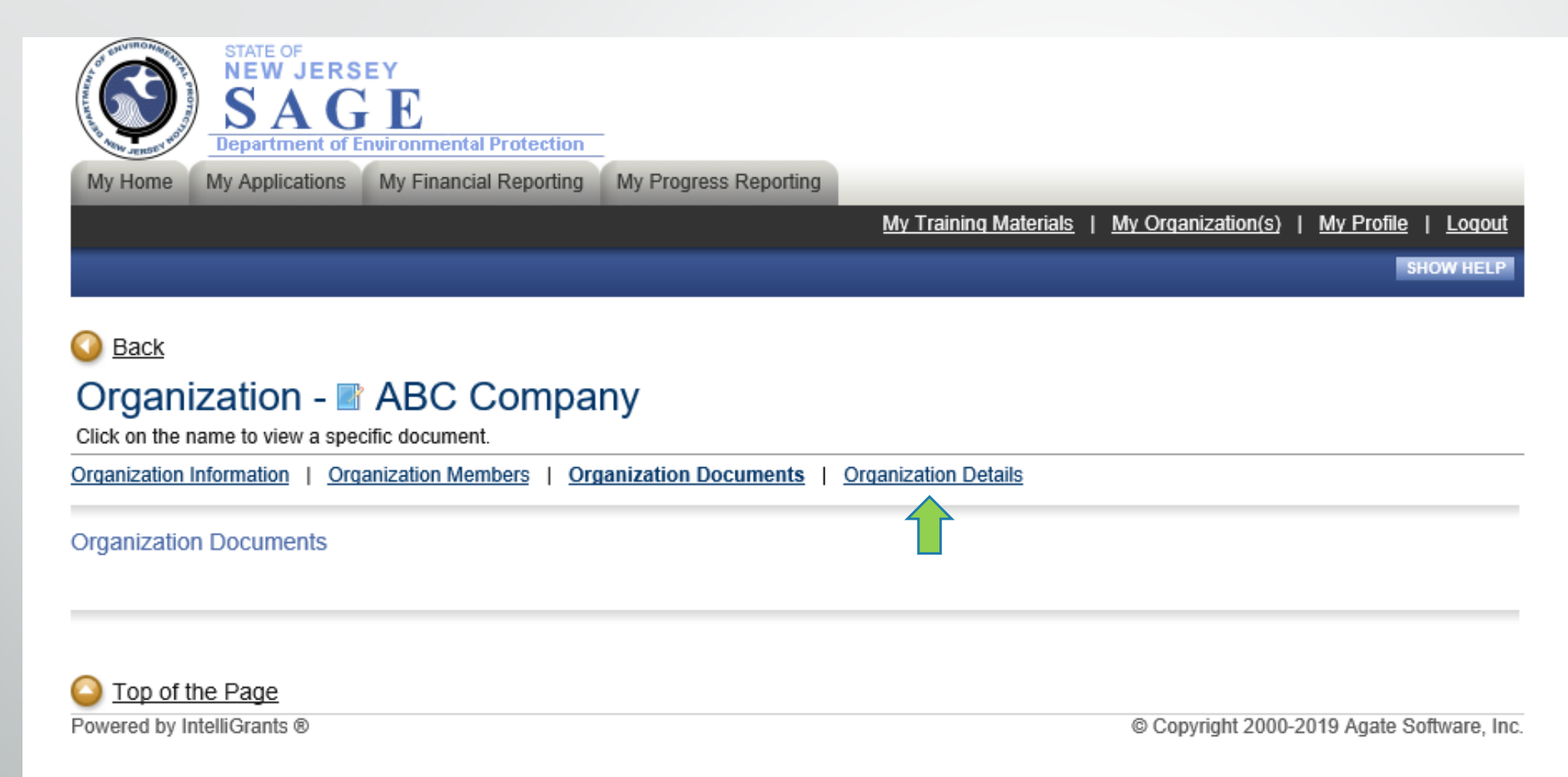

## My Organization(s) – Organization Details

Ę

| STATE OF<br>NEW JERSEY<br>S A G E<br>Department of Environmental Protection                     |                                            |
|-------------------------------------------------------------------------------------------------|--------------------------------------------|
| My Home My Applications My Financial Reporting My Progress Reporting                            |                                            |
| My Training Materials                                                                           | My Organization(s)   My Profile   Logout   |
|                                                                                                 | NEXT                                       |
| S Back                                                                                          |                                            |
| Document Information: OD-ABC Company-00037                                                      |                                            |
|                                                                                                 |                                            |
| You are here: > Organization Details Menu > Forms Menu                                          |                                            |
| Organization Information   Organization Members   Organization Documents   Organization Details |                                            |
| ORGANIZATION DETAILS                                                                            |                                            |
| This content is configurable                                                                    |                                            |
|                                                                                                 |                                            |
| Iop of the Page           Bowered by IntelliGrapts @                                            | © Convright 2000 2019 Agate Software Inc.  |
| Towered by Intellorants of                                                                      | e oopyngni 2000-2019 Agale Sollware, Ilic. |

# My Profile

STATE OF NEW JERSEY SAGE Department of Environmental Protection

My Home My Applications My Financial Reporting My Progress Reporting

My Training Materials | My Organization(s) | My Profile | Logout

SAVE SHOW HELP

#### Back

Ę

#### My Profile

Please complete all the required fields below. Required fields are marked with an \*.

#### Contact Information

|              | Prefix First Middle          | Last               | Suffix |
|--------------|------------------------------|--------------------|--------|
| Name         | Ms. V Jennifer *             | Noblejas           | * 🗸    |
| Display Name |                              |                    |        |
| Organization | ABC Company *                |                    |        |
| Title        | Executive Director *         |                    |        |
| Address      | 111 Winding Way              |                    |        |
| City         | Trenton * State New Jersey   | ✓ * Zip code 08625 | *      |
| County       | Mercer County V*             |                    |        |
| Phone #1     | (111) 123-4567 * Phone :     | #2                 |        |
| Fax          | Cell Ph                      | one                |        |
| Email        | jennifer.noblejas@dep.nj.gov | ×                  |        |
| Website      |                              |                    |        |
| Username     | JN_AO *                      |                    |        |
| Password     | Confirm                      | n Password         | *      |

#### Organization Information

| Organization | Role                | Active Dates            | Assigned By       |
|--------------|---------------------|-------------------------|-------------------|
| ABC Company  | Authorized Official | 11/19/2019 - open ended | Springer, Mr. Jay |

# My Home

| STATE OF<br>NEW JERSEY<br>SAGE<br>Department of Environmental Protection                                                                              |                                                                                                    |
|----------------------------------------------------------------------------------------------------|----------------------------------------------------------------------------------------------------|
| My Home My Applications My Financial Reporting                                                                                                    | My Progress Reporting                                                                                                    |
|                                                                                                    | <u>My Training Materials   My Organization(s)   My Profile   Logout</u>                                                                                                    |
|                                                                                                    | SHOW HELP                                                                                                    |
| Authorized Official<br>Change My Picture                                                                                                    | Instructions:<br>Select the SHOW HELP button above for detailed instructions on the following.<br>> Applying for an Opportunity<br>> Using System Messages<br>> Understanding your Tasks<br>> Managing your awarded grant |
| Hello Jennifer, please choose an option below.                                                                                                    |                                                                                                    |
| View Available Opportunit<br>You have 2 opportunities available.<br>Select the View Opportunities button below to see what is a<br>VIEW OPPORTUNITIES | available to your organization.                                                                                                    |
| My Inbox                                                                                                    | 88                                                                                                    |
| You have 1 new messages.<br>Select the <b>Open My Inbox</b> button below to open your system<br>OPEN MY INBOX                                         | n message inbox.                                                                                                    |
|                                                                                                    |                                                                                                    |
| O Top of the Page<br>Powered by IntelliGrants ®                                                                                                    | © Copyright 2000-2019 Agate Software. Inc.                                                                                                    |
|                                                                                                    |                                                                                                    |

## My Home- My Inbox

#### Melcome Jennifer Authorized Official Change My Picture

#### Instructions:

Select the SHOW HELP button above for detailed instructions on the following.

33

- > Applying for an Opportunity
- > Using System Messages
- > Understanding your Tasks
- > Managing your awarded grant

Hello Jennifer, please choose an option below.

### View Available Opportunities

You have 2 opportunities available. Select the View Opportunities button below to see what is available to your organization.

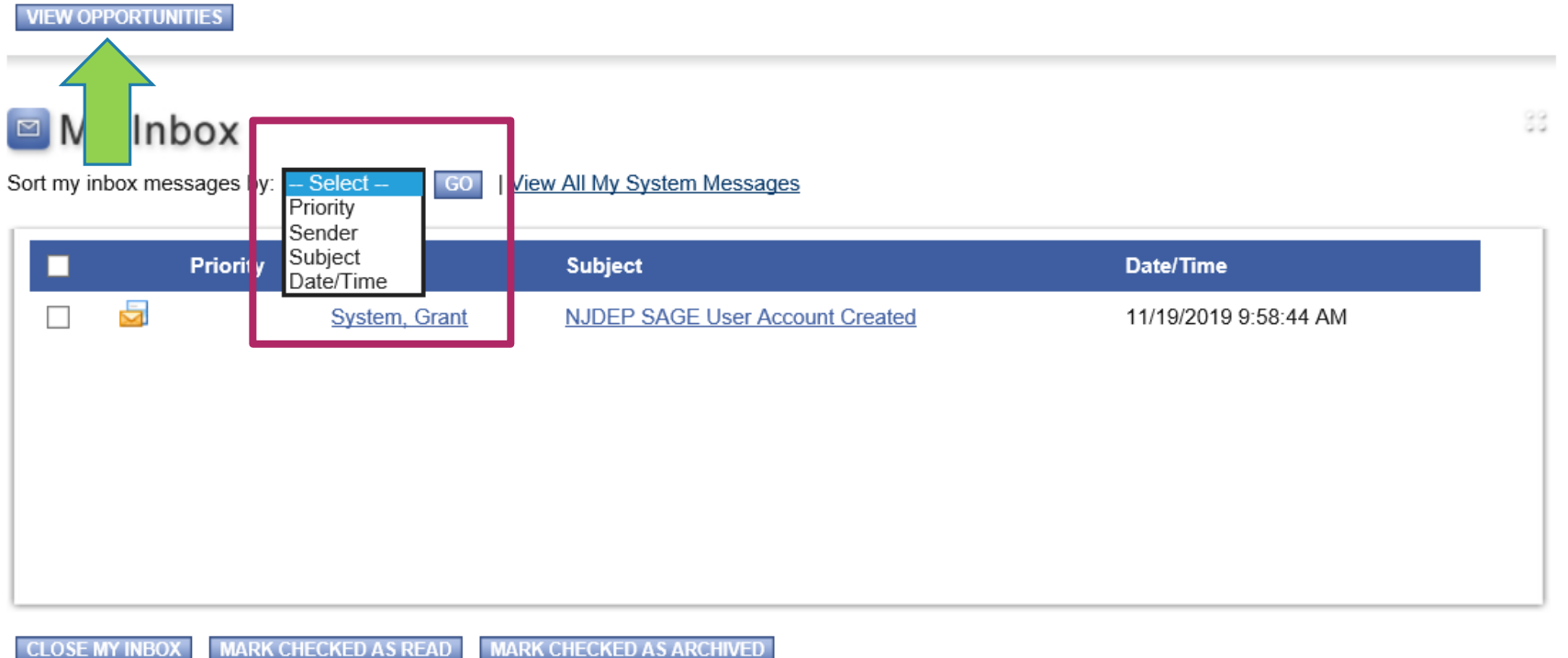

## My Home- My Opportunities

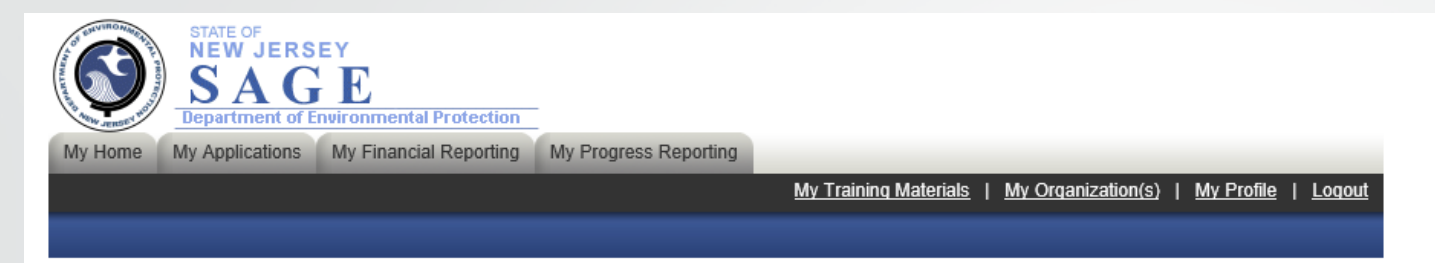

#### Back

#### My Opportunities

To apply for an item listed below, select the Apply Now button below each description.

#### RESET MY OPPORTUNITIES

| Provider:             | ~ |
|-----------------------|---|
| Document Instance:    |   |
| Due Date (From - To): | - |
| FILTER                |   |

Water Quality Restoration 2019 for ABC Company

Offered By: Save The Trees

Applications Availability Dates: 03/01/2019-open ended

Applications Period: 03/01/2019-open ended

Applications Due Date: not set

Description:

APPLY NOW NOT INTERESTED

O Top of the Page Powered by IntelliGrants ®

© Copyright 2000-2019 Agate Software, Inc.

## Menu

| SACE<br>Department of Environmental Protection                                                                                                    |  |  |  |  |  |  |  |  |
|----------------------------------------------------------------------------------------------------|--|--|--|--|--|--|--|--|
| My Home My Applications My Financial Reporting My Progress Reporting                                                                                                    |  |  |  |  |  |  |  |  |
| My Training Materials   My Organization(s)   My Profile   Logout                                                                                                    |  |  |  |  |  |  |  |  |
|                                                                                                    |  |  |  |  |  |  |  |  |
| Menu  Forms Menu  Status Changes  Management Tools  Related Documents and Messages                                                                                                    |  |  |  |  |  |  |  |  |
| O Back                                                                                                    |  |  |  |  |  |  |  |  |
| Document Information: WQR-2019-ABC Company-00165                                                                                                    |  |  |  |  |  |  |  |  |
|                                                                                                    |  |  |  |  |  |  |  |  |
| Info Document Type Organization Role Current Status Period Date /<br>Date Due                                                                                                    |  |  |  |  |  |  |  |  |
| Water Quality Restoration 2019 ABC Company Authorized Official Application In Process 03/01/2019 - N/A                                                                                                    |  |  |  |  |  |  |  |  |
|                                                                                                    |  |  |  |  |  |  |  |  |
| DOCUMENT SNAPSHOT                                                                                                    |  |  |  |  |  |  |  |  |
|                                                                                                    |  |  |  |  |  |  |  |  |
| <ul> <li>To begin or continue work on your application, please hover over your <i>Forms Menu</i> and click on the form you wish to fill out.</li> <li>To submit or cancel your application, please hover over the <i>Status Change</i> link and select the appropriate option.</li> <li>Please ensure appropriate staff have been assigned to this applciation. To do this <u>Click Here.</u></li> </ul> |  |  |  |  |  |  |  |  |
| Applicant Name:                                                                                                    |  |  |  |  |  |  |  |  |
| Project Category:                                                                                                    |  |  |  |  |  |  |  |  |
|                                                                                                    |  |  |  |  |  |  |  |  |
| Project Title:                                                                                                    |  |  |  |  |  |  |  |  |
| Project Title:<br>Grant Amount Requested:                                                                                                    |  |  |  |  |  |  |  |  |
| Project Title:<br>Grant Amount Requested:<br>Match Amount:                                                                                                    |  |  |  |  |  |  |  |  |
| Project Title:<br>Grant Amount Requested:<br>Match Amount:<br>Name of Watershed-Based Plan:                                                                                                    |  |  |  |  |  |  |  |  |
| Project Title:<br>Grant Amount Requested:<br>Match Amount:<br>Name of Watershed-Based Plan:<br>Watershed Management Area (WMA):                                                                                                    |  |  |  |  |  |  |  |  |
| Project Title:<br>Grant Amount Requested:<br>Match Amount:<br>Name of Watershed-Based Plan:<br>Watershed Management Area (WMA):<br>Primary Waterbody:                                                                                                    |  |  |  |  |  |  |  |  |

## Forms Menu – Initial Application Forms

|                             |                     | ATE OF<br>EW JERSEY<br>CAGE<br>partment of Environmental Protection |              |               |                                                               |                                |               |
|-----------------------------|---------------------|---------------------------------------------------------------------|--------------|---------------|---------------------------------------------------------------|--------------------------------|---------------|
| My Hon                      | ne My A             | Applications My Financial Reporting My Progress Rep                 | orting       |               |                                                               |                                |               |
|                             |                     |                                                                     |              | <u>My Tra</u> | ining Materials   My Organi                                   | ization(s)   <u>My Profile</u> | <u>Loqout</u> |
|                             |                     |                                                                     |              |               |                                                               |                                |               |
| Menu                        | u 🕒 Form<br>Forms M | ns Menu 🕑 <u>Status Changes</u> 📎 <u>Management Tools</u> 📀<br>enu  | <u>Relat</u> | ted Documents | s and Messages                                                |                                |               |
| Docur                       | Status              | Page Name Note                                                      | ^            |               |                                                               |                                |               |
| 💌 Det                       | B                   | Profile Information                                                 |              |               |                                                               |                                |               |
| Info                        |                     | Project Details                                                     |              |               | Current Status                                                | Period Date /<br>Date Due      |               |
|                             |                     | Project Location                                                    |              | d Official    | Application In Process                                        | 03/01/2019 - N/A<br>N/A        |               |
|                             |                     | Legislative/Congressional Districts                                 |              |               |                                                               |                                |               |
|                             |                     | Waterbody Information                                               |              |               |                                                               |                                |               |
| DOCU                        |                     | Best Management Practices Information                               |              |               |                                                               |                                |               |
| To get s                    |                     | Project Proposal                                                    | ~            | ill guide you | through inputting all the nece<br>tus Changes" menu to submit | essary information required    | I             |
| Applican<br>Name:           | t                   |                                                                     |              |               |                                                               |                                |               |
| Project<br>Category         | :                   |                                                                     |              |               |                                                               |                                |               |
| Project T                   | itle:               |                                                                     |              |               |                                                               |                                |               |
| Grant<br>Amount<br>Requeste | ed:                 |                                                                     |              |               |                                                               |                                |               |
| Match<br>Amount:            |                     |                                                                     |              |               |                                                               |                                |               |

| 6           |                                                   | ATE OF<br>EW JERSEY<br>A G E<br>artment of Environmental Protection                                                                                                 |                                                  |                                               |                              |            |                          |                   |
|-------------|---------------------------------------------------|----------------------------------------------------------------------------------------------------|--------------------------------------------------|-----------------------------------------------|------------------------------|------------|--------------------------|-------------------|
| My Ho       | ome My A                                          | pplications My Financial Reporting My Progre                                                                                                    | ess Reporting                                    | 3                                             |                              |            |                          |                   |
|             |                                                   |                                                                                                    |                                                  | <u>My Training Ma</u>                         | <u>terials</u>   <u>My O</u> | rqanizatio | n(s)   <u>My Profile</u> | e   <u>Loqout</u> |
|             |                                                   |                                                                                                    |                                                  | SAVE                                          | SAVE/NEXT                    | NEXT       | PRINT VERSION            | ADD NOTE          |
| 🕒 <u>Me</u> | nu 🕒 Forn                                         | ns Menu 📀 <u>Status Changes</u> 🕥 <u>Management To</u>                                                                                                    | ols 🔇 <u>Rela</u>                                | ted Documents and Me                          | ssages                       |            |                          |                   |
|             | Forms Me                                          | enu                                                                                                    |                                                  |                                               |                              |            |                          |                   |
| , Ö.        | Initial A                                         | Application Forms                                                                                                    | ~                                                |                                               |                              |            |                          |                   |
| <u> </u>    |                                                   | Profile Information                                                                                                    |                                                  |                                               |                              |            |                          |                   |
| 🙆 ва        |                                                   | Project Details                                                                                                    |                                                  |                                               |                              |            |                          |                   |
| Docur       | 2                                                 | Project Location                                                                                                    |                                                  |                                               |                              |            |                          |                   |
| 🕑 Def       | 2                                                 | Legislative/Congressional Districts                                                                                                    |                                                  |                                               |                              |            |                          |                   |
| You ar      |                                                   | Waterbody Information                                                                                                    |                                                  | pplication Forms                              |                              |            |                          |                   |
| _           |                                                   | Best Management Practices Information                                                                                                    |                                                  |                                               |                              |            |                          |                   |
| PROJ        |                                                   | Project Proposal                                                                                                    |                                                  |                                               |                              |            |                          |                   |
| Instruc     |                                                   | Goals and Objectives                                                                                                    | ~                                                |                                               |                              |            |                          |                   |
| •           | f your project<br>f not statewi<br>After clicking | to a statewide, check the appropriate box indicating<br>de, please select a County and then a Municipality to<br>the SAVE button, the data will save your selection | unis and click<br>where the Pro<br>on the right. | the SAVE button.<br>oject will be located and | I click the SAVE             | button.    |                          |                   |

· Block/Lot and WMA will appear once you click the save button.

I≡

- · If a project location needs to be changed, reselect the appropriate location and click the SAVE button.
- · To proceed to the next page you may click the NEXT button.

## Forms Menu – Page Error

|             | A ROOM     | STATE O<br>NEW<br>SA | JERSEY<br>GE<br>ent of Environmental Protection | <u>n</u>            |        |                       |                              |             |                         |                   |
|-------------|------------|----------------------|-------------------------------------------------|---------------------|--------|-----------------------|------------------------------|-------------|-------------------------|-------------------|
| My Hom      | 1e         | My Applic            | ations My Financial Reporting                   | g My Progress Repo  | rting  |                       |                              |             |                         |                   |
|             |            |                      |                                                 |                     |        | <u>My Training Ma</u> | <u>terials</u>   <u>My C</u> | organizatio | n(s)   <u>My Profil</u> | <u>e   Loqout</u> |
|             |            |                      |                                                 |                     |        | SAVE                  | SAVE/NEXT                    | NEXT        | PRINT VERSION           | ADD NOTE          |
| ()<br>Menu  | <u>u</u> 🕒 | Forms Me             | enu 📀 <u>Status Changes</u> 📎 <u>M</u>          | anagement Tools 🔇 F | Relate | ed Documents and Me   | essages                      |             |                         |                   |
| $\square$   | Forn       | ns Menu              |                                                 |                     |        | <u> </u>              |                              |             |                         |                   |
|             | In         | itial Appli          | cation Forms                                    |                     | ~      | have been found.      |                              |             |                         |                   |
|             | Ľ          | ) <u>Pro</u>         | ofile Information                               |                     |        |                       |                              |             |                         |                   |
|             |            | Pro                  | oject Details                                   |                     |        |                       |                              |             |                         |                   |
| 🗿 <u>Ba</u> | C          | Pro                  | oject Location                                  |                     |        |                       |                              |             |                         |                   |
| Docur       |            | Le                   | gislative/Congressional Districts               |                     |        |                       |                              |             |                         |                   |
| You ar      |            | ) <u>Wa</u>          | terbody Information                             |                     | Ч      | pplication Forms      |                              |             |                         |                   |
|             |            | Be                   | st Management Practices Inform                  | nation              |        |                       |                              |             |                         |                   |
| PROJ        |            | ) <u>Pro</u>         | oject Proposal                                  |                     |        |                       |                              |             |                         |                   |
|             |            | ) <u>Go</u>          | als and Objectives                              |                     | ~      |                       |                              |             |                         |                   |
| Instruc     |            |                      |                                                 |                     | _      |                       |                              |             |                         |                   |

· Fields with an \* next to them must be completed.

- · If your project is Statewide, check the appropriate box indicating this and click the SAVE button.
- · If not statewide, please select a County and then a Municipality where the Project will be located and click the SAVE button.
- · After clicking the SAVE button, the data will save your selection on the right.
- · Block/Lot and WMA will appear once you click the save button.
- · If a project location needs to be changed, reselect the appropriate location and click the SAVE button.
- · To proceed to the next page you may click the NEXT button.

# Forms Menu – Plus Symbol

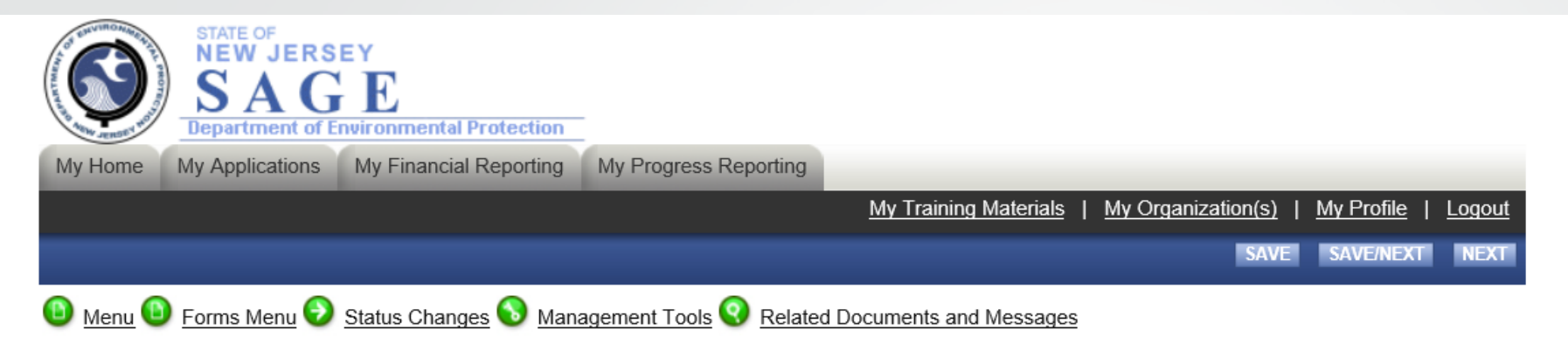

#### 🔇 <u>Back</u>

Document Information: WQR-2019-ABC Company-00165

Details

You are here: > <u>Water Quality Restoration 2019 Menu</u> > Forms Menu

#### PROJECT DETAILS

Instructions:

- · Fields with an \* next to them must be completed.
- After entering all information click the SAVE button.
- After clicking the SAVE button, the data will be calculated.
- · To proceed to the next page you may click the NEXT button.
- · For detailed instructions, please refer to the Request For Proposal (RFP) document.

#### Project (RFP) Category \*

Project Title \*

|          | • |
|----------|---|
| 0 of 200 |   |

 $\sim$ 

## Forms Menu – Implementation Schedule

#### IMPLEMENTATION SCHEDULE AND BUDGET

#### Instructions:

- · Fields with an \* next to them must be completed.
- After entering all information click the **SAVE** button.
- After clicking the **SAVE** button, the data will be calculated.
- To proceed to the next page you may click the **NEXT** button.
- · For detailed instructions, please refer to the Request For Proposal (RFP) document.

#### Objective\*

#### (to add more rows, please fill out tasks completely and push the (+) sign or hit SAVE) (to delete a row, delete out the contents of each cell for the row you want to delete, and hit SAVE)

| Γ | Tasks*   | Project Deliverables* | Responsible Party* |   | Time        | line <sup>*</sup> | $\Box$ | Budget <sup>*</sup> |
|---|----------|-----------------------|--------------------|---|-------------|-------------------|--------|---------------------|
|   |          |                       |                    |   | Start Month | End Month         |        |                     |
|   | ^        | ^                     |                    | ^ |             |                   |        |                     |
|   | ×        | ×                     |                    | - |             |                   |        |                     |
| Γ | <b>^</b> | <b>^</b>              |                    |   |             |                   |        |                     |
|   | <b>_</b> | ✓                     |                    | / |             |                   |        |                     |
|   | <b>^</b> |                       |                    |   |             |                   |        |                     |
| Ì |          | ✓                     |                    | / |             |                   |        |                     |

## Forms Menu

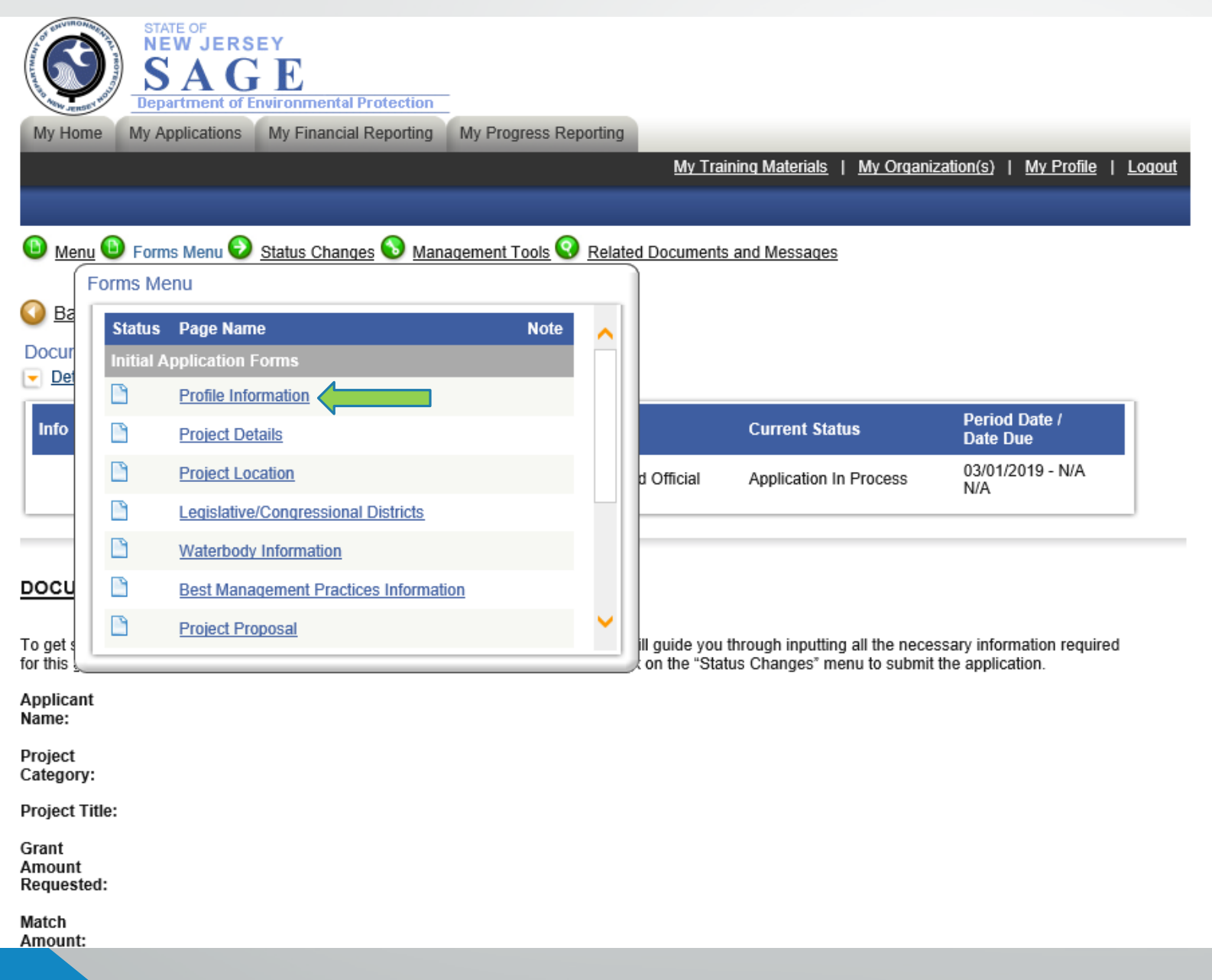

## Forms Menu- Profile Information

#### PROFILE INFORMATION

Instructions:

- Required Fields are marked with an \*.
- · Please complete this page, then click the SAVE button.
- To proceed to the next page you may click the NEXT button.

#### APPLICANT INFORMATION

Organization Name \* ABC Company

| Street Address    | * 111 Winding Way        |
|-------------------|--------------------------|
| City              | * Trenton                |
| State             | * New Jersey             |
| Zip               | * 08625                  |
| Organization Type | * Non-Profit Corporation |

Vendor ID Number \*

#### DUNS Number

If you need to find or register for a DUNS number <u>Click Here</u> and then revisit the My Organization(s) Profile to enter the information. **Type of Governing Body** \*

| Contact Person Name<br>Must be an Authorized O<br>Title<br>Phone<br>Email | * Jennifer Noblejas on who is familiar w | th the grant. |
|---------------------------------------------------------------------------|------------------------------------------|---------------|
| Fiscal Officer Name                                                       | *                                        |               |
| Title<br>Phone<br>Email                                                   |                                          |               |
| Project Manager                                                           | *                                        |               |
| Title                                                                     |                                          |               |
| Phone<br>Email                                                            |                                          | -             |
|                                                                           |                                          |               |

## Menu – Status Changes

Ę

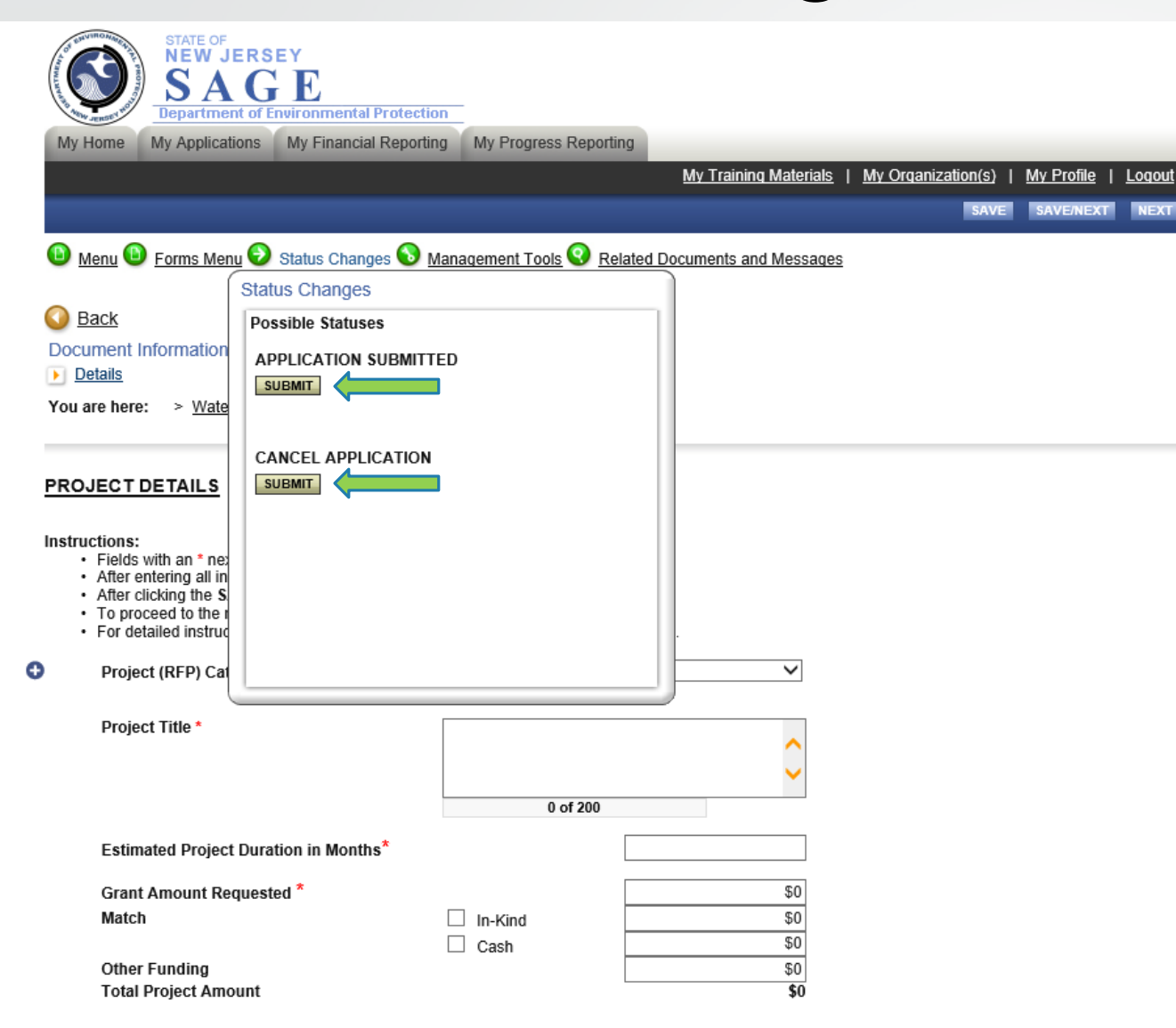

## My Home- My Tasks

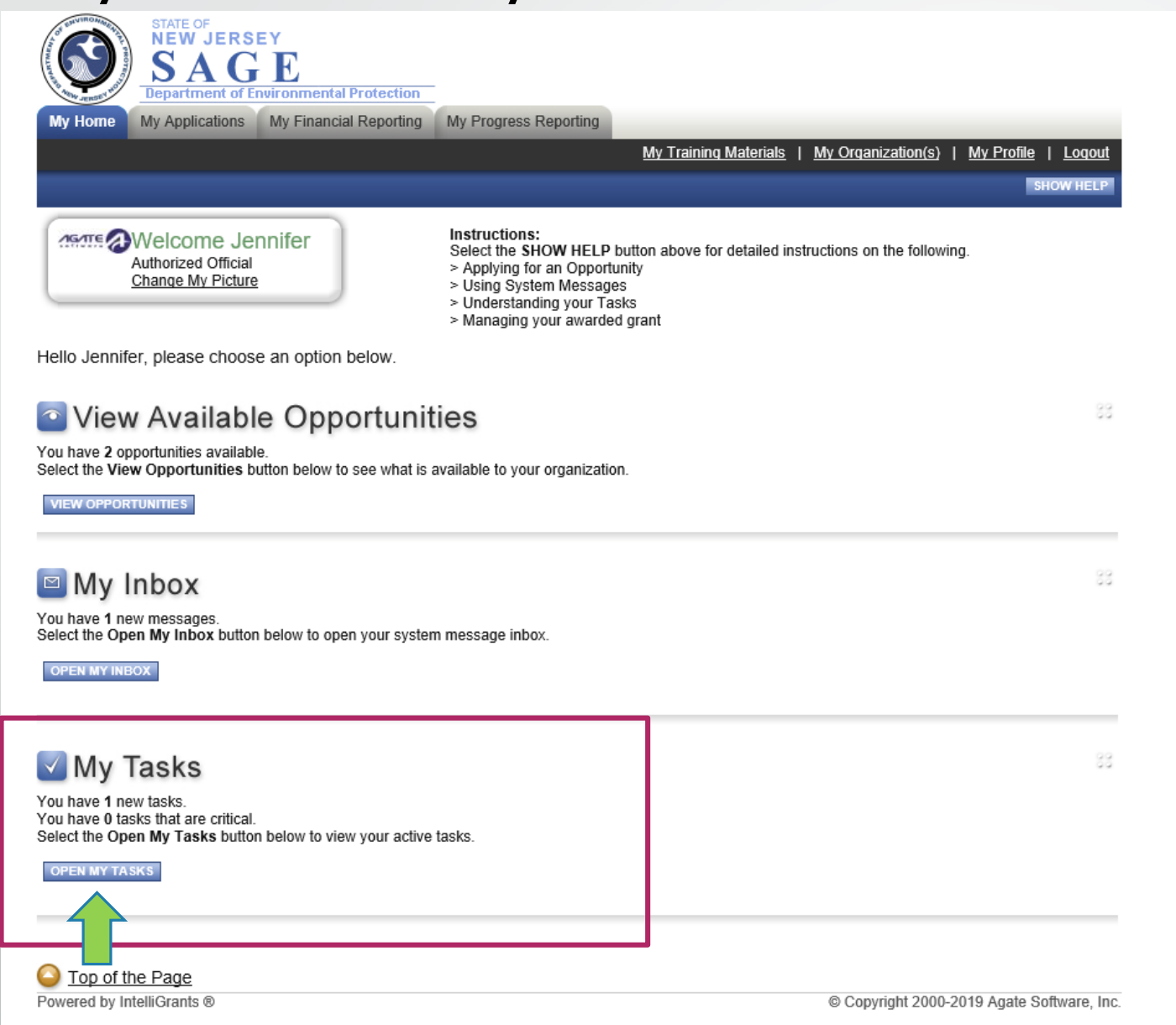

## My Tasks – Grant Document

Ę

| port Results to Screen V Sort by: Select V GO |                            |                    |                            |                        |               |          |
|-----------------------------------------------|----------------------------|--------------------|----------------------------|------------------------|---------------|----------|
| nfo Docu                                      | ument Type                 | Organization       | Name                       | Current Status         | Date Received | Date Due |
| Wate                                          | r Quality Restoration 2019 | <u>ABC Company</u> | WQR-2019-ABC Company-00165 | Application In Process | 11/19/2019    |          |

# My Home

| SAGE                                                                                                    |                                                                                                    |      |
|----------------------------------------------------------------------------------------------------|----------------------------------------------------------------------------------------------------|------|
| Av Home My Applications My Finan                                                                                                    | ncial Reporting My Progress Reporting                                                                                                    |      |
|                                                                                                    | My Training Materials   My Organization(s)   My Profile   Lo                                                                                                    | gout |
|                                                                                                    | Show H                                                                                                    | ELP  |
| Authorized Official<br>Change My Picture                                                                                                    | Instructions:<br>Select the SHOW HELP button above for detailed instructions on the following.<br>> Applying for an Opportunity<br>> Using System Messages<br>> Understanding your Tasks<br>> Managing your awarded grant |      |
| llo Jennifer, please choose an optio                                                                                                    | on below.                                                                                                    |      |
| View Available Op                                                                                                    | portunities                                                                                                    | 83   |
| View Available Op<br>u have 2 opportunities available.<br>ect the View Opportunities button below<br>new OPPORTUNITIES                                                                                                    | portunities<br>w to see what is available to your organization.                                                                                                    | 33   |
| View Available Op<br>a have 2 opportunities available.<br>ect the View Opportunities button below<br>iew opportunities<br>My Inbox                                                                                                    | portunities<br>w to see what is available to your organization.                                                                                                    | 80   |
| View Available Op<br>u have 2 opportunities available.<br>lect the View Opportunities button below<br>new OPPORTUNITIES<br>My Inbox<br>u have 1 new messages.                                                                                         | w to see what is available to your organization.                                                                                                    | 83   |
| View Available Op<br>a have 2 opportunities available.<br>Tect the View Opportunities button below<br>TEW OPPORTUNITIES<br>My Inbox<br>a have 1 new messages.<br>Tect the Open My Inbox button below to open<br>PEN MY INBOX                          | open your system message inbox.                                                                                                    | 00   |
| View Available Op<br>have 2 opportunities available.<br>ect the View Opportunities button below<br>IEW OPPORTUNITIES<br>My Inbox<br>have 1 new messages.<br>ect the Open My Inbox button below to of<br>PEN MY INBOX                                  | open your system message inbox.                                                                                                    | 8    |
| View Available Op<br>have 2 opportunities available.<br>ect the View Opportunities button below<br>IEW OPPORTUNITIES<br>My Inbox<br>J have 1 new messages.<br>ect the Open My Inbox button below to of<br>PEN MY INBOX<br>My Tasks                    | open your system message inbox.                                                                                                    | 8    |
| View Available Op<br>have 2 opportunities available.<br>ect the View Opportunities button below<br>IEW OPPORTUNITIES<br>My Inbox<br>have 1 new messages.<br>ect the Open My Inbox button below to open<br>My Tasks<br>port Results to Screen Sort by: | v to see what is available to your organization.                                                                                                    | 83   |

# My Applications

| My Home | STATE OF<br>NEW JERSE<br>SAG<br>Department of En<br>My Applications | E<br>Vironmental Protection<br>My Financial Reporting | My Progress Reporting |                       |                           |                     |
|---------|---------------------------------------------------------------------|-------------------------------------------------------|-----------------------|-----------------------|---------------------------|---------------------|
|         |                                                                     |                                                       |                       | My Training Materials | <u>My Organization(s)</u> | My Profile   Loqout |
|         |                                                                     |                                                       |                       |                       |                           | SHOW HELP           |

#### Back

### My Applications

Use the search functionality below to find a specific Application.

#### Search Applications

| Application Types | Select 🗸 |   |
|-------------------|----------|---|
| Application Name  | 165      |   |
| Status            | Select   | ~ |
| Year              |          |   |
| SEARCH CLEAR      | R        |   |

| Export Results to | Screen | $\checkmark$ | Sort by: | Select | $\sim$ | GO |
|-------------------|--------|--------------|----------|--------|--------|----|
| Number of Results | 1      |              |          |        |        |    |

| Document Type                  | Organization | Name                       | Current Status         | Year |
|--------------------------------|--------------|----------------------------|------------------------|------|
| Water Quality Restoration 2019 | ABC Company  | WQR-2019-ABC Company-00165 | Application In Process | 2019 |
| 1                              |              | $\mathbf{\uparrow}$        |                        |      |
|                                |              |                            |                        |      |

#### Top of the Page

Powered by IntelliGrants ®

# Menu- Management Tools

| My Home My Applications My Financial F                                                                                                    | rotection<br>Reporting My Progress Reporting<br><u>My Training</u>                                                  | <u>a Materials</u>   <u>My C</u>   | Drganization(s)   <u>My Profile</u>   <u>Logout</u>     |
|----------------------------------------------------------------------------------------------------|----------------------------------------------------------------------------------------------------|------------------------------------|---------------------------------------------------------|
| Menu  Forms Menu  Status Change                                                                                                    | s S Management Tools Related Documents and Management Tools                                                         | d Messages                         |                                                         |
| Back<br>Document Information: <u>WQR-2019-ABC</u><br>Details                                                                                               | CREATE FULL PRINT VERSION<br>Select the link above to create a printable<br>version of the document.                |                                    |                                                         |
| Info Document Type<br>Water Quality Restoration 2019                                                                                                    | CREATE FULL BLANK PRINT<br>VERSION<br>Select the link above to create a blank printable<br>version of the document. | ent Status<br>cation In Proce      | Period Date /<br>Date Due<br>ss 03/01/2019 - N/A<br>N/A |
| DOCUMENT SNAPSHOT<br>• To begin or continue work on your appli<br>• To submit or cancel your application, ple<br>• Please ensure appropriate staff have be | ADD/EDIT ORGANIZATIONS<br>Select the link above to manage the<br>organizations associated with this document.       | e form you wish<br>opriate option. | to fill out.                                            |
| Applicant Name:                                                                                                    |                                                                                                    |                                    |                                                         |
| Project Category:<br>Project Title:                                                                                                    |                                                                                                    |                                    |                                                         |
| Grant Amount Requested:                                                                                                    |                                                                                                    |                                    |                                                         |

## Management Tools- Add/Edit People

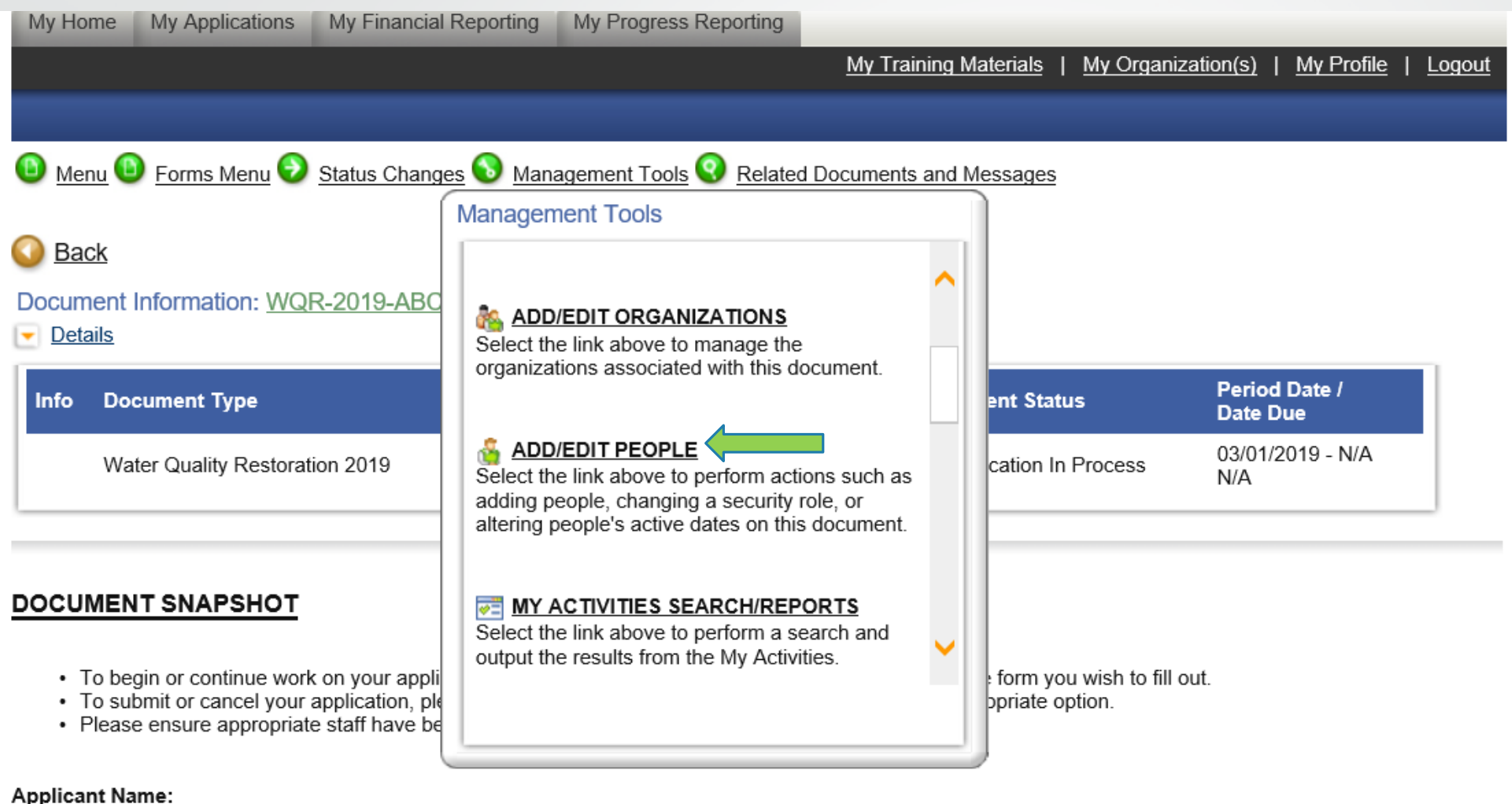

Applicant Name.

#### Project Category:

## Add/Edit People- Person Search

### Water Quality Restoration 2019 Menu - People

The functionality on this page will allow you add, delete or edit people on this document. Use the keyword search function to locate a person you would like to add. Select the check box next to the name in the search results. Or, you can uncheck the box next to the person(s) name under the Current People Assigned area to remove people. After you perform your modifications, remember to select the **SAVE** button to save your changes.

#### Document Information: WQR-2019-ABC Company-00165

#### Details

| Info    | Document Type                  | Organization | Role                | Current Status         | Period Date /<br>Date Due |
|---------|--------------------------------|--------------|---------------------|------------------------|---------------------------|
|         | Water Quality Restoration 2019 | ABC Company  | Authorized Official | Application In Process | 03/01/2019 - N/A<br>N/A   |
|         |                                |              |                     |                        |                           |
| Person  | Search                         |              |                     |                        |                           |
| Enter a | name or partial name:          | SEARCH       |                     |                        |                           |
|         |                                |              |                     |                        |                           |

#### Current People Assigned

|              | Person                                       | Organization(s)                      | Role                             | Active Dates | Assigned By  |
|--------------|----------------------------------------------|--------------------------------------|----------------------------------|--------------|--------------|
| $\checkmark$ | <u>Ms. Jennifer Noblejas</u><br><u>Email</u> | ABC Company (Authorized Official)    | Authorized Official              | 11/19/2019 - | Grant System |
| ~            | Kyle2 TestRegistration2<br>Email             | Save The Trees (Authorized Official) | Authorized Official V            | 11/19/2019 - | Grant System |
| ~            | <u>Stephen Matis_AO</u><br>Email             | Save The Trees (Authorized Official) | Authorized Official $\checkmark$ | 11/19/2019 - | Grant System |

## Add/Edit People-Assign to Document

<u>My Training Materials | My Organization(s)</u> | <u>My Profile</u> | <u>Logout</u>

SAVE

SHOW HELP

Menu Forms Menu Status Changes Management Tools Related Documents and Messages

#### Back

### Water Quality Restoration 2019 Menu - People

The functionality on this page will allow you add, delete or edit people on this document. Use the keyword search function to locate a person you would like to add. Select the check box next to the name in the search results. Or, you can uncheck the box next to the person(s) name under the Current People Assigned area to remove people. After you perform your modifications, remember to select the **SAVE** button to save your changes.

#### Document Information: WQR-2019-ABC Company-00165

#### Details

| Info                                                      | Document Type                                      |                                          | Organization                | Role                | Current Status         | Period Date /<br>Date Due |  |  |  |  |
|-----------------------------------------------------------|----------------------------------------------------|------------------------------------------|-----------------------------|---------------------|------------------------|---------------------------|--|--|--|--|
|                                                           | Water Quality Restoration 2019                     |                                          | ABC Company                 | Authorized Official | Application In Process | 03/01/2019 - N/A<br>N/A   |  |  |  |  |
| Person Search<br>Enter a name or partial name: nob SEARCH |                                                    |                                          |                             |                     |                        |                           |  |  |  |  |
|                                                           | Person                                             | Organization(s)                          |                             | Role                | Active Dates           | Assigned<br>By            |  |  |  |  |
|                                                           | <u>Jennifer</u><br><u>Noblejas</u><br><u>Email</u> | New Jersey Department<br>(Grant Manager) | of Environmental Protectio  | n Select            | ✓ 12/11/2019           | -                         |  |  |  |  |
|                                                           | <u>Jen Noblejas</u><br><u>Email</u>                | Stony Brook-Millstone W                  | /atershed Association (View | ver) Select         | ✓ 12/11/2019           | -                         |  |  |  |  |

## Document Menu – Related Documents

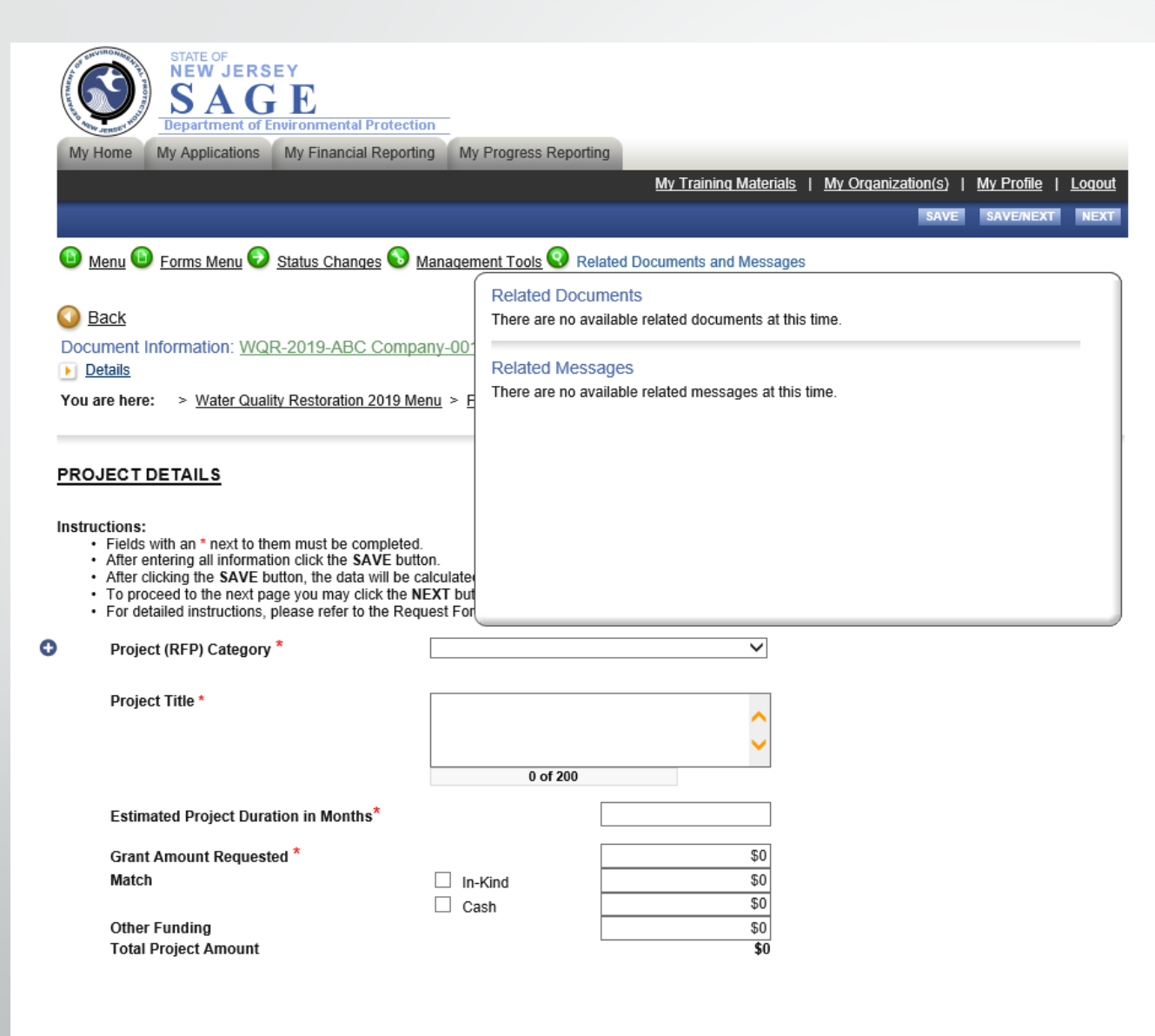

## Key Points to Remember

- Update your Organization Information and add your Organization Members with a person designated as the Contact Person, Chief Financial Officer and Project Manager BEFORE you start an Application and make sure they are assigned to the document
- -Apply for the grant under View Available Opportunities
- -For the narrative sections of the application, it is best to copy and paste from a word document.
- -Click the SAVE button for each page in the application
- -Submit your Application under Status Changes

## Questions?

## **Contact Information**

Jennifer Noblejas

Jennifer.Noblejas@dep.nj.gov

609-633-0733

## Test Site: <u>https://shared.agatesoftware.com/IntelliGrants\_NJDEP/login2.aspx?APPTH</u> <u>EME=NJDEP\_DEP</u>